### **INSTALLERA COMMUNICATORN**

### 32 ELLER 64-BITARS? 32-BITARS VERSIONEN ALLA DAGAR I VECKAN.

Innan du laddar ned och installerar Communicatorn, säkerställ att Skype för företag och Office-paketet är installerad på datorn och att det är 32-bitarsversionen.

× Om Skype® för företag 2016 Skype® för företag 2016MSO (16.0.7830.1013) 32-bitarsversionen Produkt-ID: @ Sessions-ID:

Klicka på lilla pilen bredvid kugghjulet uppe till höger och välj Hjälp -> Om Skype för företag

Är det 64-bitars versionen måste Skype för företag och Office först avinstalleras för att sedan installeras igen med 32-bitars versionen.

## LADDA NER OCH INSTALLERA COMMUNICATORN

Detta gör du på https://www.cellip.com/sv/download/download.html

#### Klicka på Ladda ner och sedan på Spara och Kör

| What do you want to do with Cellip365CommunicatorSetup.exe (14,2<br>MB)?<br>From: cellipprov01.cloudapp.net | Save | Save as     | Cancel         | ×        |
|----------------------------------------------------------------------------------------------------|------|-------------|----------------|----------|
| Cellip365CommunicatorSetup.exe finished downloading.                                                        | Run  | Open folder | View downloads | $\times$ |

Acceptera alla val genom att klicka Install, Next och Finish upprepade gånger.

| Cellip 365 Communicator - InstallShield Wizard                                                                                                 | 😥 Cellip 365 Communicator - InstallShield Wizard                                                                                        | X 妃 Cellip 365 Communicator - InstallShield Wizard                                                                                                    |
|----------------------------------------------------------------------------------------------------|----------------------------------------------------------------------------------------------------|----------------------------------------------------------------------------------------------------|
| Cellp 365 Communicator requires the following items to be installed on your computer.<br>Click Install to begin installing these requirements. | Welcome to the InstallShield Wizard for Cellin<br>365 Communicator                                                                      | P Cellip 365 Communicator kräver aktiv licens från Cellip AB för att få<br>myskandas.<br>Pease read the following license agreement carefully.                                                                                                    |
| Statuz Requirement<br>Pending Microsoft Visuel C++2012 Redistributelike Package (v86)                                                          | The transfit Week (4) Vitrand of all most Code (36 Communication<br>on your computer. To continue, doit least.                          | <sup>24</sup> Cellp 365 Communicator Initive althir locarts film Cellp A8 for att fil användes.<br>Cellps alteines viller from på http://www.cellp.com.ob.piller for als Cellps Universe riskanve<br>användendet at Cellp 365 Communicator. Villeren https på https://www.cellp.com/on-<br>cellp/viller/ |
|                                                                                                    | WARNING: This program is protected by copyright law and<br>international treaties.                                                      |                                                                                                    |
|                                                                                                    |                                                                                                    | I accept the terms in the license agreement     I do not accept the terms in the license agreement                                                                                                    |
| Sinstal Cancel                                                                                                    | < Back Next > Cancel                                                                                                    | <pre>A Back Next &gt; Cancel</pre>                                                                                                    |
| Cellip 365 Communicator - InstallShield Wizard                                                                                                 | × 都 Cellip 365 Communicator - InstallShield Wizard                                                                                      | 🗙 🐙 Cellio 365 Communicator - InstallShield Wizard                                                                                                    |
| Pestination Folder<br>Click Next to install to this folder, or click Change to install to a different folder.                                  | Ready to Install the Program The wizard is ready to begin installation.                                                                 | InstallShield Wizard Completed                                                                                                    |
| Install Cellp 365 Communicator to:     C:\Program Files (x86)\Cellp\Cellp 365 Communicator\     Change                                         | If you want to review or change any of your installation settings, click Back. Click Cancel to<br>exit the wizard.<br>Current Settings: | The InstallShield Waard has successfully installed Cellp 365<br>Communicator. Click Finish to exit the wizard.                                                                                                    |
|                                                                                                    | Setup Type:<br>Typical<br>Destination Folder:<br>C:(Program Res (Hd))Cellip/Cellip 265 Communicator\                                    |                                                                                                    |
|                                                                                                    | User Information:<br>Name: Miller<br>Company:                                                                                           |                                                                                                    |
| alshed                                                                                                    | InstallShield                                                                                                    | < Bark Finish Cancel                                                                                                    |

265.0 InstallShield Wia Obs! Ett felmeddelande som antyder att installationen har misslyckades kan dyka upp, det är helt i sin ordning och du kan lugnt klicka på Yes för att fortsätta installationen.

| Cellip 505 ( | communicator - Instalionielo Wizaro                                                                                                    |  |  |
|--------------|----------------------------------------------------------------------------------------------------|--|--|
| ?            | The installation of Microsoft Visual C++ 2012 Update 4 Redistributable<br>Package (x86) appears to have failed. Do you want to continue the<br>installation? |  |  |
|              | Yes No                                                                                                    |  |  |
|              |                                                                                                    |  |  |

Du kan också få en varning om att Windows protected your PC. Klicka på More info och sedan på Run anyway.

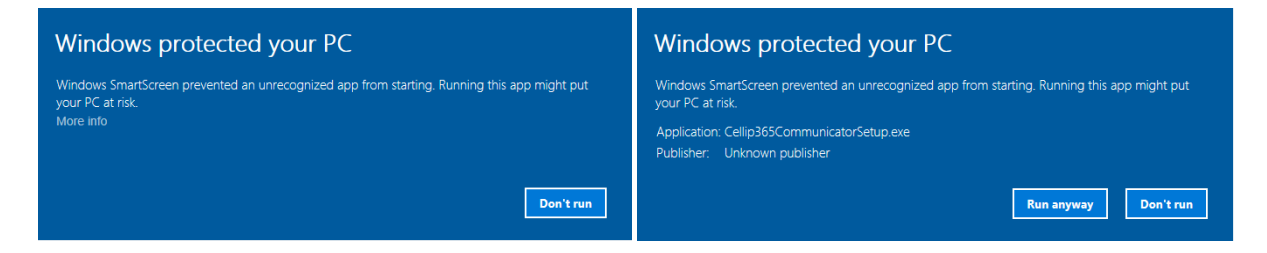

### STARTA OM DATORN

Yes, installationen är klar! Men du behöver starta om datorn innan du kan börja använda Communicatorn. Gör det!

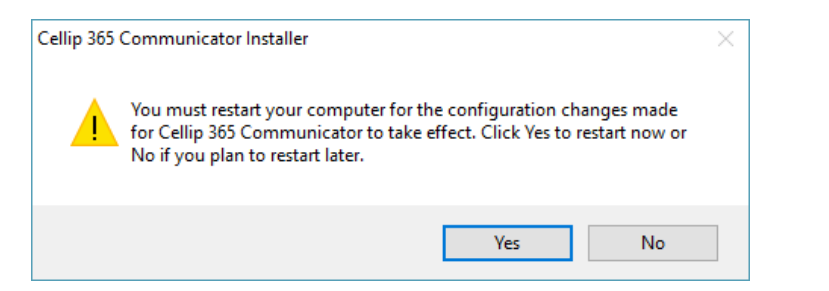

# OMSTARTAD? DÅ KÖR VI!

Starta Communicatorn via genvägen på skrivbordet och logga in med uppgifterna du fått av din administratör, glöm inte att bocka i att spara lösenordet.

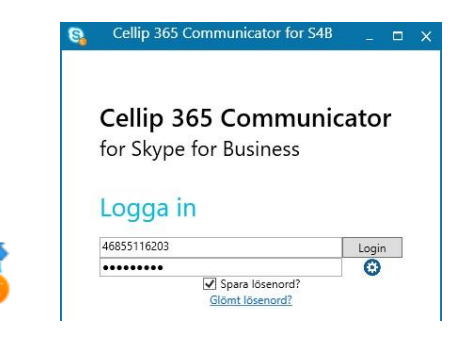

### AUTOSTARTA COMMUNICATORN = SMART

Tips! Kopiera in Communicatorgenvägen från skrivbordet in i mappen C:\Users\din

användare\AppData\Roaming\Microsoft\Windows\Start Menu\Programs\Startup (ändra sökvägen så att den stämmer med din användare), eller om du har Windows 7 eller tidigare så kopierar du in genvägen i Start-menyns Autostart-mapp. Nu startar Communicatorn automatiskt nästa gång du startar datorn.

Stäng samtidigt av att Skype för företag startar automatiskt genom att gå till inställningar (klicka på lilla kugghjulet uppe till höger) och välj Verktyg -> Alternativ -> Personligt och bocka ur rutan "Starta programmet automatiskt när jag loggar in i Windows".

| Skype för företag – alternativ                  |                                                          |                                                                    |           | × |
|-------------------------------------------------|----------------------------------------------------------|--------------------------------------------------------------------|-----------|---|
| Allmänt<br>Personligt<br>Kontaktlista<br>Status | Mitt konto<br>Inloggningsadress:<br>CStarta programmet a | per.hubinette@cellip.se<br>automatiskt när jag loggar in i Windows | Avancerat |   |